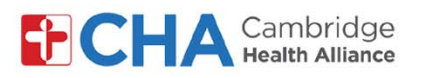

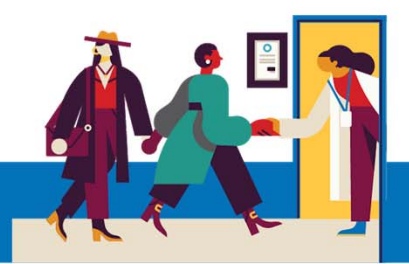

# Como marcar um horário no MyCHArt em um computador para tomar a vacina contra COVID-19

O agendamento está disponível para pacientes do MyCHArt que tenham recebido a notificação de que já são elegíveis para agendar a vacinação contra a COVID-19

1 No computador, navegue até o **MyCHArt** a partir do site da CHA.

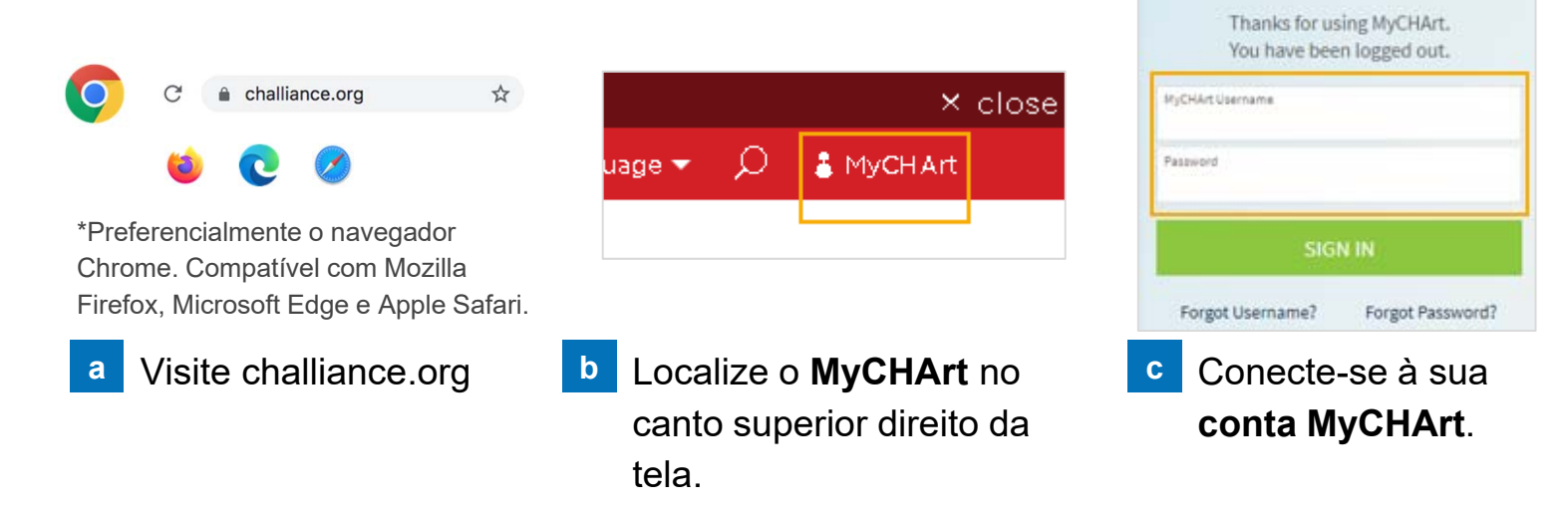

2 Você verá uma mensagem na Seção **Bem-vindo!** para informar que já pode agendar sua vacinação contra a COVID-19. Schedule Now

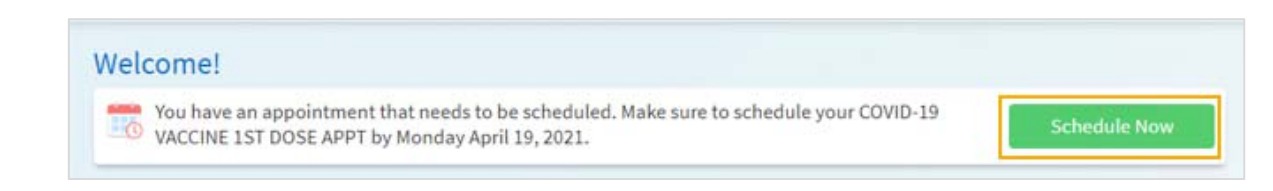

**3** Responda a todas as perguntas do MyCHArt, como se você tomou uma vacina nos últimos 14 dias:

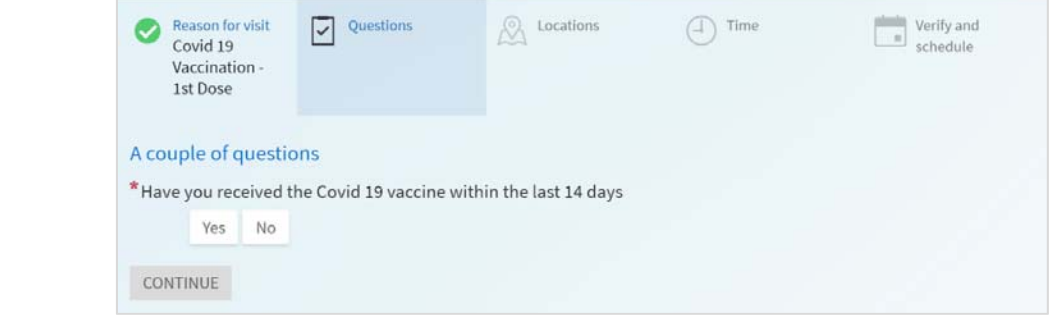

### Precisa de ajuda?

Ligue para o Gerenciamento de Informações de Saúde (HIM) no número (617) 381-7266, das 8h às 16h30 ET, de segunda a sexta

Fale conosco pelo e-mail mycharthelp@challiance.org

Use nosso formulário on-line: https://www.challiance.org/help-center/mychart-contact-us-form

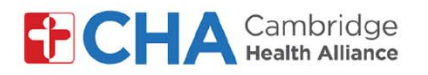

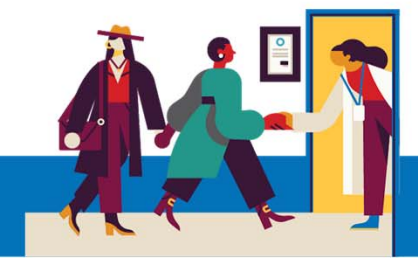

#### 4 Selecione em qual unidade gostaria de se vacinar

| chedule an Appointn                                                               | nent                                                        |                | Start over                                                                        |
|-----------------------------------------------------------------------------------|-------------------------------------------------------------|----------------|-----------------------------------------------------------------------------------|
| Reason for visit<br>COVID-19 VACCINE 1ST<br>DOSE APPT                             | Locations                                                   | (1) Time       | Verify and schedule                                                               |
| Vhich locations work for y<br>Any location<br>Schedule at any available location. | OU?<br>CHA Covid 19<br>1493 Cambridge St<br>CAMBRIDGE MA 02 | Vaccine Clinic | CHA Malden Family Medicine Center<br>195 Canal St<br>Suite 105<br>Malden MA 02148 |

#### 5 Depois de selecionar a unidade, clique em **Continue**

| Which locations work for you?                       |                                                                        |                                                                                   |
|-----------------------------------------------------|------------------------------------------------------------------------|-----------------------------------------------------------------------------------|
| Any location<br>Schedule at any available location. | CHA Covid 19 Vaccine Clinic<br>1493 Cambridge St<br>CAMBRIDGE MA 02139 | CHA Malden Family Medicine Center<br>195 Canal St<br>Suite 105<br>Malden MA 02148 |
| Continue                                            |                                                                        |                                                                                   |

6 Depois de selecionar a unidade, você poderá escolher o dia e a hora em que gostaria de marcar a vacinação

| What time works for you?   |                                                                   |                                                   |          |          |          |
|----------------------------|-------------------------------------------------------------------|---------------------------------------------------|----------|----------|----------|
| Start search on 01/20/2021 | Wednesday Janua<br>CHA Covid 19 Vaccin<br>1493 Cambridge St CAMBI | <b>rry 20, 2021</b><br>e Clinic<br>RIDGE MA 02139 |          |          |          |
| Times                      | 5:15 PM                                                           | 5:30 PM                                           | 5:45 PM  | 6:00 PM  | 6:15 PM  |
| All available times        | 6:30 PM                                                           | 6:45 PM                                           | 7:00 PM  | 7:15 PM  | 7:30 PM  |
| Filter times               | 7:45 PM                                                           |                                                   |          |          |          |
|                            | CHA Malden Family M<br>195 Canal St Suite 105 Ma                  | Medicine Center<br>Iden MA 02148                  |          |          |          |
|                            | 8:00 AM                                                           | 8:15 AM                                           | 8:30 AM  | 8:45 AM  | 9:00 AM  |
|                            | 9:15 AM                                                           | 9:30 AM                                           | 9:45 AM  | 10:00 AM | 10:15 AM |
|                            | 10:30 AM                                                          | 10:45 AM                                          | 11:00 AM | 11:15 AM | 11:30 AM |
|                            | 11:45 AM                                                          | 12:00 PM                                          | 12:15 PM | 12:30 PM | 12:45 PM |
|                            | 1:00 PM                                                           | 1:15 PM                                           | 1:30 PM  | 1:45 PM  | 2:00 PM  |
|                            | 2:15 PM                                                           | 2:30 PM                                           | 2:45 PM  | 3:00 PM  | 3:15 PM  |
|                            | 3:30 PM                                                           | 3:45 PM                                           | 4:00 PM  | 4:15 PM  | 4:30 PM  |
|                            | 4:45 PM                                                           |                                                   |          |          |          |

#### Precisa de ajuda?

Ligue para o Gerenciamento de Informações de Saúde (HIM) no número (617) 381-7266, das 8h às 16h30 ET, de segunda a sexta Fale conosco pelo e-mail mycharthelp@challiance.org

Use nosso formulário on-line: https://www.challiance.org/help-center/mychart-contact-us-form

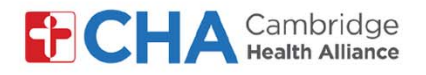

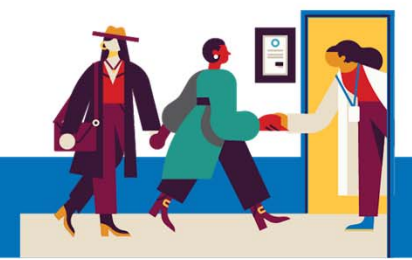

7 Então, será solicitado que você revise seus dados de contato.

| COVID-19 VACCINE 1ST<br>DOSE APPT | Locations Edit<br>Any location | Vednesday January 20, 2021<br>6:00 PM        | Verify and schedule       |
|-----------------------------------|--------------------------------|----------------------------------------------|---------------------------|
| Verify your personal inform       | nation                         |                                              |                           |
| Contact Information               | 1                              | Details About Me                             | 2=                        |
| 330 Highland St                   | <b>f</b> 617-555-1111          | Preferred First Name (                       | Gender Identity           |
| SOMERVILLE MA 02143               | 708-789-5800                   | Chaba                                        | Female                    |
| Going somewhere for a while?      | Not entered                    | Sexual Orientation<br>Choose not to disclose | Marital Status<br>Married |
| End a semicorary address          |                                | Race                                         | Ethnic Background         |
|                                   | Josh@Jgne.org                  | White                                        | Mexican                   |
|                                   |                                | Language                                     | Religion                  |
|                                   |                                | English                                      | Catholic                  |
|                                   | Edit                           |                                              | Edit                      |
|                                   |                                |                                              |                           |
| This information is correct       |                                |                                              |                           |
|                                   |                                |                                              |                           |

Se precisar fazer alterações, clique em

Quando terminar de alterar e os dados estiverem corretos, clique em:

THIS INFORMATION IS CORRECT

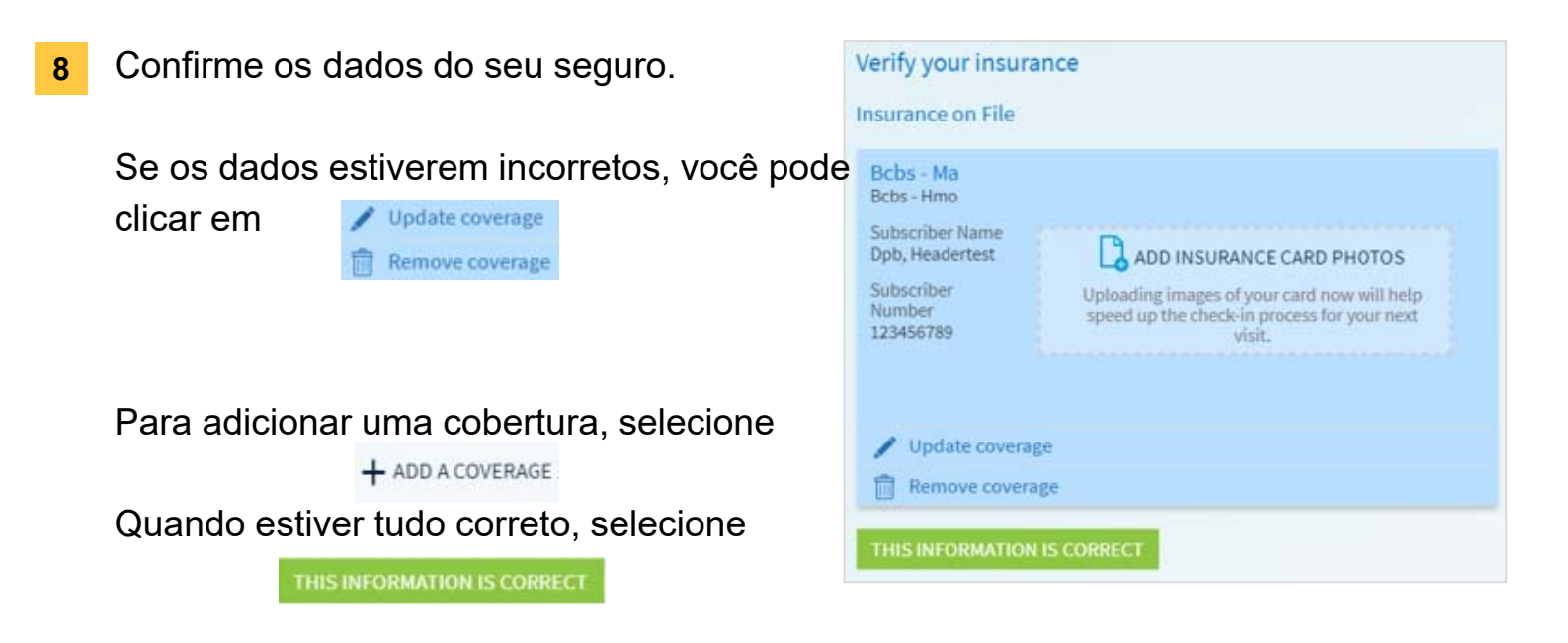

#### Precisa de ajuda?

Ligue para o Gerenciamento de Informações de Saúde (HIM) no número (617) 381-7266, das 8h às 16h30 ET, de segunda a sexta

Fale conosco pelo e-mail mycharthelp@challiance.org

Use nosso formulário on-line: https://www.challiance.org/help-center/mychart-contact-us-form

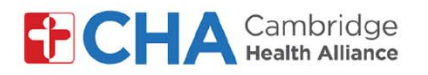

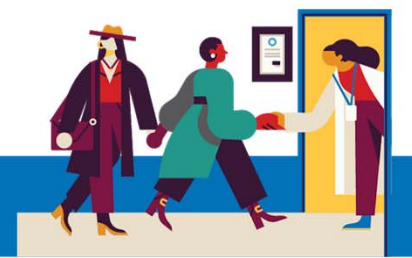

9 Agora você poderá revisar os detalhes da consulta. Informe que a razão da visita é para receber a primeira dose da vacina contra a COVID-19:

| You're almost done<br>Click the Schedule button if everything looks correct.                                                                                                    |                                                                                                    |
|----------------------------------------------------------------------------------------------------|----------------------------------------------------------------------------------------------------|
| COVID-19 VACCINE 1ST DOSE APPT<br>Wednesday January 20, 2021<br>6:00 PM (15 minutes)<br>CHA Covid 19 Vaccine Clinic<br>1493 Cambridge St<br>CAMBRIDGE MA 02139<br>CAMBRIDGE MA 02139<br>CAMBRIDE MA 02139<br>CAMBRIDGE MA 02139<br>C | *What is the most important thing you want addressed during this visit?<br>Get first dose of COVID19 vaccine |
| 011-002-1000                                                                                                    | Schedule                                                                                                    |

- 10
   Depois de informar seu número de telefone e a razão da sua visita, clique em schedule

   SCHEDULE
   para marcar a consulta
- 11 Em seguida, você receberá uma mensagem de confirmação de que sua consulta foi marcada

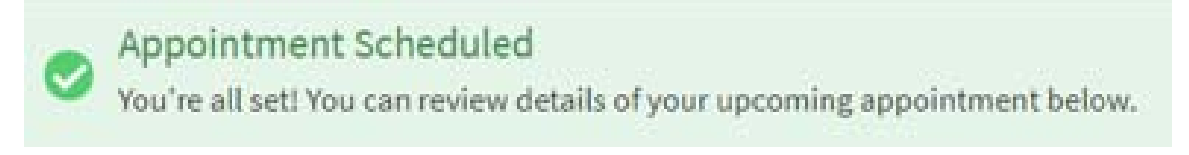

#### Precisa de ajuda?

Ligue para o Gerenciamento de Informações de Saúde (HIM) no número (617) 381-7266, das 8h às 16h30 ET, de segunda a sexta Fale conosco pelo e-mail mycharthelp@challiance.org Use nosso formulário on-line: https://www.challiance.org/help-center/mychart-contact-us-form